(

# How to open the eOffice Application?

For direct access to parichay page you just have to Type URL : mot.eoffice.gov.in )

| Î                                              |                                                                                                    |                   |
|------------------------------------------------|----------------------------------------------------------------------------------------------------|-------------------|
| PARICHAY OFFICIAL PAGE × 📀 api52o.ilovepdf.com | n 🗙  🛓 Downloads 🗙 🖌 🕂                                                                                                    | - 🗇 🗙             |
| ← → C (⊇ mot.eoffice.gov.in                    |                                                                                                    | <b>a</b> :        |
|                                                |                                                                                                    | English 🗸         |
|                                                | Revered by: Revered by: Revere |                   |
| Facing P.                                      | arichay certificate expiry issue. Update your OS and Browser. For more detail <u>Click Here</u>                                                                                                    | ×                 |
| Parichay Analytics logs                        | user activities including all successful, failed and incomplete login attempts along with other session related activities to reduc<br>Access Now                                                                                                    | e potential hacks |
| 🖻 eOffice_User_Madocx \land 🖷 eOffice_User_Ma  | .docx ^ 🖻 eOffice_User_Madocx ^ 🖻 eOffice_User_Madocx ^                                                                                                    | Show all X        |

# Enter your credentials :

Login into the eOffice website as shown below.

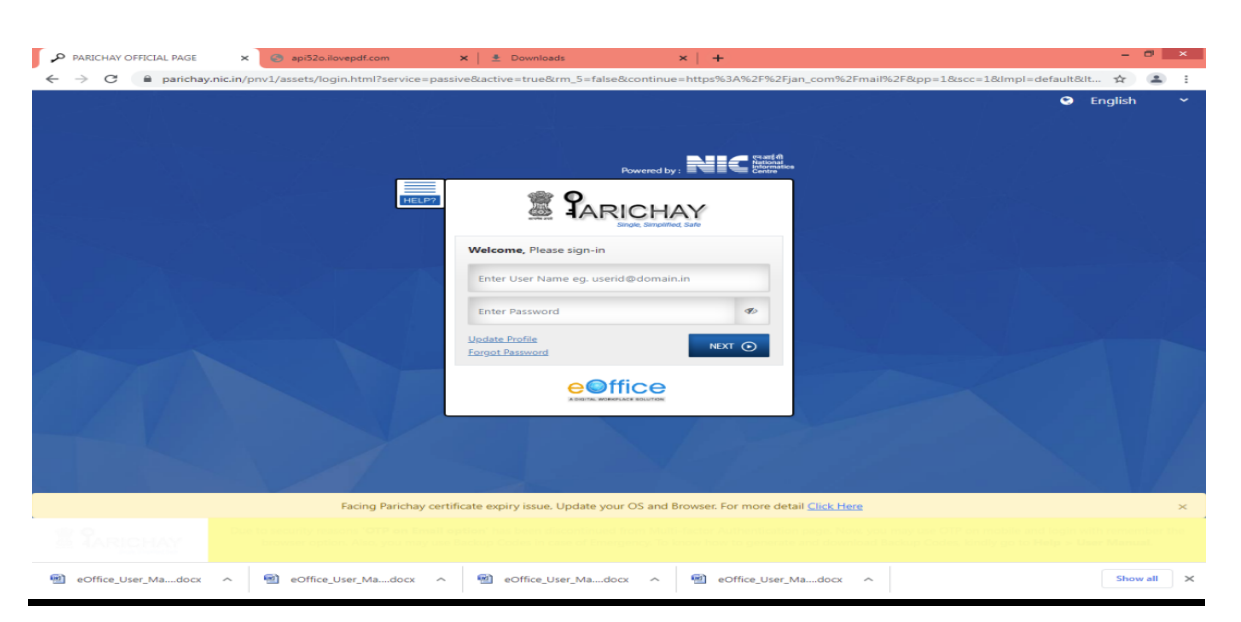

Press the Login button and it will be directed to the eOffice Home page.

Click on the "**File management System**" which is available under the "eOffice Services" Tab as shown below.

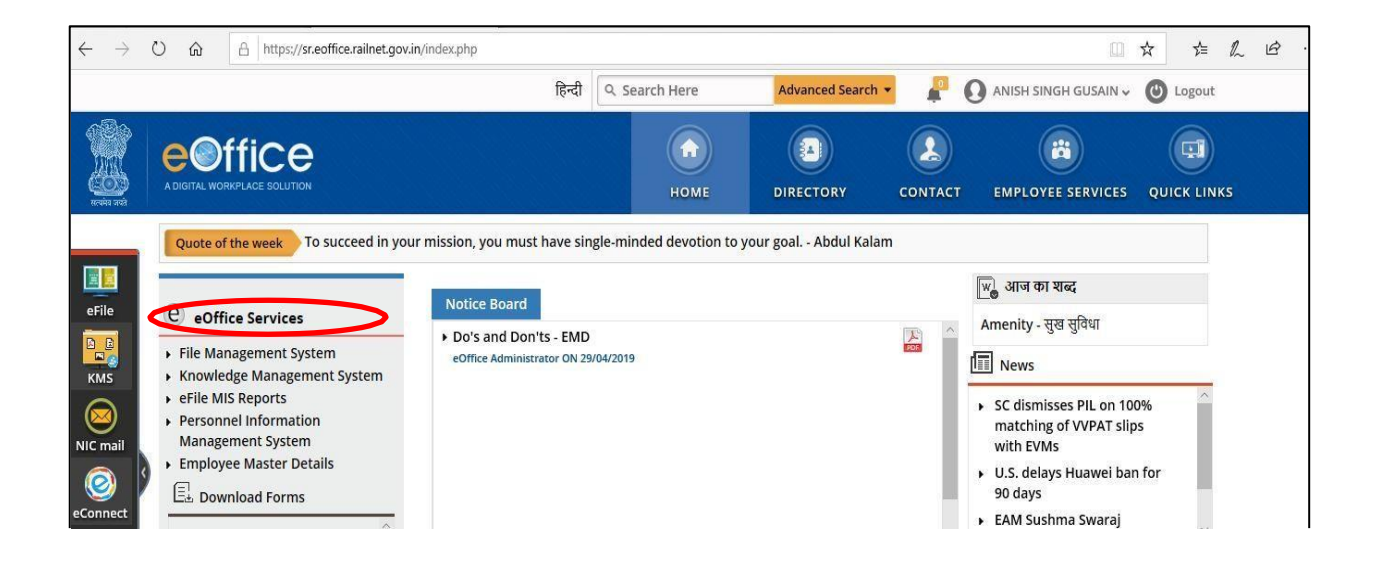

### 1. <u>eFile Modules in eOffice</u>

File Management System (FMS) or eFile, comprises of different modules which are inter-linked and manage the official work flow of the entire life cycle of a Document/DAK from the moment it is received by the organization till the time it is disposed of with proper set of actions.

The different modules in FMS are as follows:

<u>**Receipts</u>** means the DAK or any Letter received from others or self-generated. These receipts are the folios we attach at the right side of the eFile (Correspondence) or use as the independent correspondence.</u>

**<u>Files</u>** mean eFile, which we use in the office in daily proceedings.

**Dispatch** contains the dispatch of all the proceedings.

#### 2. Receipt Section.

Click on the <u>Receipts</u> tab and it will expand with options as shown below.

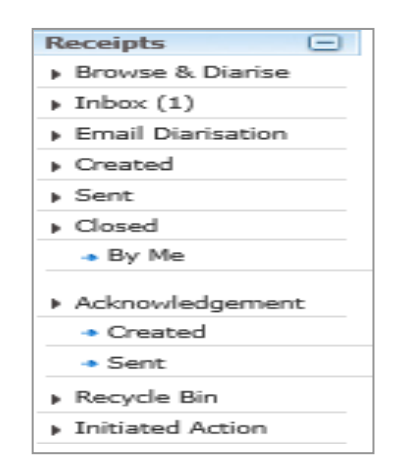

### **Receipt Section Submenu : -**

Browse & Diarise (Electronic) is used to create/diarize the pdf document(DAK/receipt).

**Inbox** will contain the receipts sent by the others to your account.

**Created** contains the receipts created by the User.

Sent contains the details of the receipts sent to others.

**Closed (By me)** contains the closed receipts.

**Acknowledgment** section contains the acknowledgment that have been created and sent against the DAK received.

Note: Email Diarisation, Recycle Bin, Initiated Action are currently not active for current suite of eOffice.

#### To Create receipt/Diarize a pdf document:-

Go to Browse & Diarise - Electronic option which will display as follows.

| Te recome the system                |                   |                           |              | Search |                | Advanced     | nelp                                                                                                    | _ |        |
|-------------------------------------|-------------------|---------------------------|--------------|--------|----------------|--------------|----------------------------------------------------------------------------------------------------|---|--------|
| aipts - Upload(Only PDF upto 20 MB) | Step2 Upload File | Diary Details             |              |        |                |              |                                                                                                    |   |        |
| box II + Automa                     | tic Zoom 🔹 🔊      | Classified                | Choose one   | ~      | Language       | English      | ~                                                                                                    |   |        |
| ail Diarisation                     |                   | Delivery Mode*            | By Hand      | ~      | Letter Ref. No |              |                                                                                                    |   |        |
| aled                                |                   | Mode Number               |              |        | File Number    |              |                                                                                                    |   |        |
|                                     |                   | Type <sup>*</sup> Step3   | Letter       | ~      | Letter Date    |              | 17                                                                                                    |   |        |
| e e                                 |                   | Received Date             | 01/07/2017   | 17     | Diary Date     | 01/07/2017   |                                                                                                    |   |        |
| 20°                                 |                   | VIP                       | Choose one   | ~      | Dealing Hands  | Choose One   | ~                                                                                                    |   |        |
| agement                             |                   | VIP Name                  | Choose one   |        |                |              | ~                                                                                                    |   |        |
|                                     |                   | Contact Detail            | 3            |        |                | Add to Ad    | dress Book                                                                                                    |   |        |
| Bin 📕                               |                   | Ministry                  | Choose one   |        |                |              | ~                                                                                                    |   |        |
| id Action                           |                   | Department                | Choose one   |        |                |              | ~                                                                                                    |   |        |
|                                     |                   | Name                      |              |        | Designation    |              |                                                                                                    |   |        |
| File 🕑                              |                   | Organization              |              |        |                |              |                                                                                                    |   |        |
| +                                   |                   | Address 1                 |              |        |                |              |                                                                                                    |   | Meta D |
| (±)                                 |                   | Address 2                 |              |        |                |              |                                                                                                    |   |        |
| (+)                                 |                   | Country                   | INDIA        | ~      | State          | Choose one   | ~                                                                                                    |   |        |
| <b>•</b>                            |                   | City                      |              |        | Pincode        |              |                                                                                                    |   |        |
| ·                                   |                   | Mobile                    |              |        | Landline       |              |                                                                                                    |   |        |
| n 🛨                                 |                   | Category & S              | ublect       |        |                |              |                                                                                                    |   |        |
| ment (+)                            |                   | Main Category             |              | Choose | one            |              | ~                                                                                                    |   |        |
|                                     |                   | Sub Category              |              | Choose | One            |              | ~                                                                                                    |   |        |
|                                     |                   | Contraction and Alexandre |              |        |                |              | Local Control of Control of Contr |   |        |
|                                     |                   |                           |              |        |                |              |                                                                                                    |   |        |
|                                     |                   | Subject*                  |              |        |                |              |                                                                                                    |   |        |
|                                     | <b>v</b>          |                           |              |        |                |              | .11                                                                                                    |   |        |
|                                     |                   | Enclosures                |              |        |                |              |                                                                                                    |   |        |
|                                     |                   | Customize Acki            | iowledgement |        |                |              | 4                                                                                                    |   |        |
|                                     |                   |                           |              |        |                |              |                                                                                                    |   |        |
|                                     |                   |                           |              | St     | ep4 Gener      | ate Generate | & Send                                                                                                    |   |        |

The above page showing the "Electronic" water mark reflects the option of generating eReceipt and "Physical" Watermark depicts the pReceipt (physical).

#### **STEP 1:** Click on Browse & Diarize

**STEP 2:** The uploading DAK or Letter should be in the single and preferably searchable **PDF format** and should be **less than 20 MB** size (To reduce the scan size it is recommended to scan the large documents in Black and White mode).

Upload the file using the "Upload File" button. By clicking on the "Upload File" option, it will open the File upload dialog box of the system. We can select the Document, Letter, or DAK in the PDF format.

| Browse & Diarise         | Upload(Only PDF upto 20                                   | MB)*                                      | Upload File                                                                           |     | Diary Details            |                      |                |                           |                           |             |  |  |
|--------------------------|-----------------------------------------------------------|-------------------------------------------|---------------------------------------------------------------------------------------|-----|--------------------------|----------------------|----------------|---------------------------|---------------------------|-------------|--|--|
| Physical                 | C Open                                                    |                                           |                                                                                       | 23  | Sender Type              | Choose one           | •              | Dealing Hands             | Choose One                |             |  |  |
| + Electronic             |                                                           |                                           | 1 10                                                                                  |     | Delivery Mode*           | By Hand              |                | Language                  | English                   |             |  |  |
| inbex                    | Desktop 🕨                                                 |                                           |                                                                                       | Q   | Mode Number              |                      |                | Letter Ref. No            |                           |             |  |  |
| Ministry                 |                                                           |                                           |                                                                                       | -   | Type                     | Letter               |                | File Number               |                           |             |  |  |
| Email Diarisation        | Organize - New fold                                       | er                                        | §- • □                                                                                | •   | 1700                     | Contor               | pink .         |                           |                           | and a       |  |  |
| eat                      | A                                                         | DNG impage                                | AnyDesk                                                                               | -   | Received Date*           | 24/08/2018           | 17             | Letter Date               | b                         | 紀           |  |  |
| losed                    | Favorites PNO Image Anytoesk philandro Software GmbH      | nhilandro Software GmbH                   |                                                                                       | VIP | Choose one               |                      | Diary Date     | 24/08/2018                |                           |             |  |  |
| By Me                    | E Desktop                                                 |                                           |                                                                                       |     | VIP Name                 | Choose one           | •              |                           |                           |             |  |  |
| By Others<br>(Hierarchy) | Downloads                                                 | Babita-eFile document version<br>5.5_05   | Balsamiq_Mockups_3.3.3<br>22-Dec-15 12:32 PM                                          |     | Contact Details          | ontact Details 💿 Add |                |                           |                           |             |  |  |
| By others(All)           | E Recent Places                                           | Microsoft Office Word 97 - 2003           | 3.75 MB                                                                               |     | Ministry                 | Choose one           |                |                           |                           | *           |  |  |
| cknowledgement           |                                                           | EaseUS-DR v5.8.5                          | eFile document version 5.5_05-                                                        |     | Department               | Choose one           |                |                           |                           | Ψ.          |  |  |
| Created                  | Libraries                                                 | WinRAR archive                            | Modified by Ashwani                                                                   | E   | Name                     |                      |                | Designation"              |                           |             |  |  |
| ecycle Bin               | Documents     5.83 MB     Music     File document version | 5.83 MB                                   | Microsoft Office Word 97 - 2003  eFileV3_style Cascading Style Sheet Document 3.56 KB |     | Organization             |                      |                | 500050000                 |                           |             |  |  |
| itiated Action           |                                                           | eFile document version 5.5_05             |                                                                                       |     | Address 1 *<br>Address 2 |                      |                |                           |                           |             |  |  |
| Files (+)                | Pictures                                                  | Varsha<br>Microsoft Office Word 97 - 2003 |                                                                                       |     |                          |                      |                |                           |                           |             |  |  |
| rate File                | Videos                                                    |                                           |                                                                                       |     |                          |                      |                | T Ctate                   | Andaman & Nicobar Islands | a. <b>V</b> |  |  |
| natch (2)                |                                                           | eOffice Implementation                    | epm_trial                                                                             |     | Country                  | 11205                |                | Discada                   |                           |             |  |  |
| paten (+)                | : Computer *                                              | Handbook-8-8-2016-AS                      | EaseUS Partition Master Trial Editi                                                   | *   | City                     |                      |                | Pincode                   |                           |             |  |  |
| c 🖭                      | Els                                                       |                                           | All City                                                                              | -   | Mobile                   |                      |                | Landsne                   |                           |             |  |  |
| tings 😐                  | rie <u>n</u>                                              | ame: receipt                              | All Files                                                                             | -   | Fax                      |                      |                | Email                     |                           |             |  |  |
| ification (+)            |                                                           |                                           | Open 🔫 Cancel                                                                         |     | Category & Subject       |                      |                |                           |                           |             |  |  |
| Department (+)           |                                                           |                                           |                                                                                       | -   | Main Category*           |                      | Choose one     |                           |                           | -           |  |  |
|                          |                                                           |                                           |                                                                                       |     | Sub Category             |                      | Choose On      |                           |                           | Ŧ           |  |  |
|                          |                                                           |                                           |                                                                                       |     |                          |                      |                |                           |                           |             |  |  |
|                          |                                                           |                                           |                                                                                       |     | Subject.                 |                      |                |                           |                           |             |  |  |
|                          |                                                           |                                           |                                                                                       |     |                          |                      |                |                           |                           |             |  |  |
|                          |                                                           |                                           |                                                                                       |     | Enclosures               |                      |                |                           |                           | 1           |  |  |
|                          | _                                                         |                                           |                                                                                       |     |                          |                      | * Enclosure/Re | marks will not be changed | after movement            |             |  |  |
|                          |                                                           |                                           |                                                                                       | -   | Customize Acknow         | ledgement            |                |                           |                           |             |  |  |

**STEP 3:** On Uploading the file which shows the preview of the uploaded document and on the right side fill the **Meta Data** (Diary details, contact details and category & subject).

Diary details mean the Delivery Mode, Type, date and Language of the DAK received. Fill in the Mandatory fields (with red \* asterisk).

**STEP 4:** After filling the details click **Generate** Button if you have to keep it to yourself or to put in an eFile in your inbox/created. Click **Generate & Send** " if you have to forward it to another person/list of people. Clicking **Generate & Send** will open the Send dialog box which facilitates the user to mark the receipt to the intended recipient(s). It is explained in next section.

On Clicking on "**Customize Acknowledgement**", an auto-generated acknowledgment letter will be prepared based on Meta data provided, which can be edited further if required. One can send it instantly choosing Continue or can send later to Sender via either Mail or Post as a receiving on behalf of letter received.

All Acknowledgment letters are available in **Acknowledgement>Created/Send** 

Once a receipt is generated you can perform these actions: **Send** – Mark it to recipient(s)

**Put in a File –** Put in the correspondence side of an eFile in inbox/created.

**Copy –** Copy the DAK details to upload another (or in continuation) DAK of similar nature.

**Dispatch** – To draft a reply against the DAK.

**Details** – To see the details of the receipt and check if any eFile/receipt attached with it.

**Movements –** To see the history of the movement of the receipt.

Edit – To edit the subject/category and a few Metadata fields.

**Attach File** – To attach an eFile with the generated receipt.

**Attach Receipt –** To attach another receipt with the receipt.

Generate Acknowledgment - To generate and send an acknowledgment of the

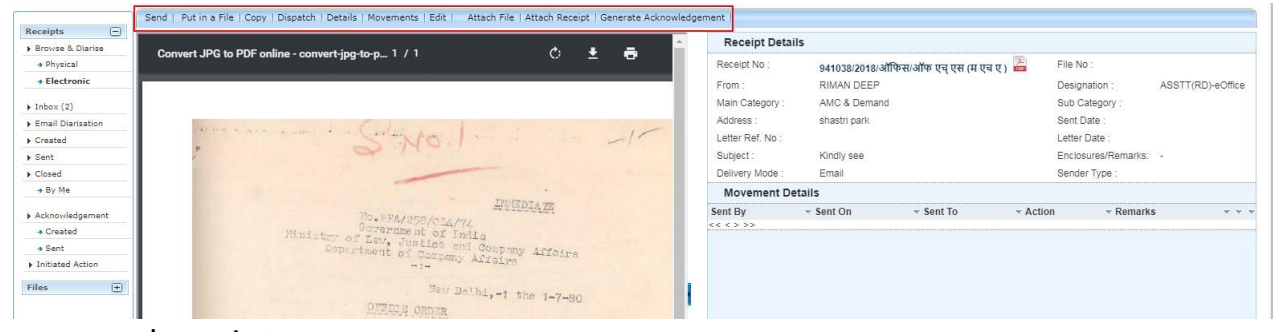

generated receipt.

Generated Receipts can be located in Created folder of Receipt Section and system will generate automated receipt number, which is as shown below.

| Date Range : | 07/05/2016 To 01/0   | 7/2019                    |                      |                            |
|--------------|----------------------|---------------------------|----------------------|----------------------------|
| Send Back    | Send   Put in a File | View   Move To   Cop      | y   Close   Dispatch |                            |
|              | ▼ <u>Computer N</u>  | ov <u>Receipt No.</u>     | <b>•</b>             | Subject -                  |
|              | E 59                 | 🔀 59/2019/0/o ASS         | T.GM/IT/CO/RCIL      | For Testing purpose only . |
|              | E 52                 | <u>∑ 52(2)/2019/0/₀ A</u> | SST.GM/IT/CO/RCIL    | Testing                    |

# 3. How to send a Receipt?

By clicking on the created tab in the Receipts menu, it will show the created receipts. Check (select) the check box of the sending receipt and click on the "**send**" button.

Which will open the '**Send Dialog Box**' as shown below.

| S | Send                                                                                           |
|---|------------------------------------------------------------------------------------------------|
|   | 🖲 All 🔘 Reporting Officer 🌖 Sub-ordinates 🌔 Recent 5 🔵 Send Back 🌖 In Channel 🍈 Preferred List |
|   | Note: Name of the creator is highlighted in yellow colour.                                     |
| Γ |                                                                                                |

**To:** In the To field, search the user either by name or marking abbreviation/postor section OU name of the recipient.

We need to add persons into the preferred list manually. Click the Contacts Tab which will show the all the contacts who are registered in the eOffice.

| To           | Contacts Preferred List | Groups                        | Receint Ni                         |
|--------------|-------------------------|-------------------------------|------------------------------------|
|              |                         | Se                            | arch                               |
| CC           | Name                    | Marking Abbr                  | Organisation Unit                  |
|              | AAKASH SINGH            | DY.MGR/0&M/BKSC/ER/RCIL/AS    | O/o<br>SR.MGR/O&M/RNC/ER/RCIL      |
| Set Due Date | A ALIYAR                | OS/TENDER-1/DEE/G/TPJ/SRIy/AA | O/o OS/TENDER-<br>1/DEE/G/TPJ/SRIy |
| Action       | AANCHAL I RAAJ          | SR.MANAGER/MKTG/CO/RCIL/AIR   | O/o JT.GM/EB/CO/RCIL               |
| Priority     | A ANWARALI              | SSE/DEMU/BG/TPJ/SRIy/AA       | O/o SSE/In-charge/BG/TPJ/SRIy      |
|              | A AZGARALI              | AA/EIII3/Sr.DFM/TPJ/SRLY/AA   | O/o SSO/EIII/Sr.DFM/TPJ/SRLY       |
| Remarks      |                         | COS/ATM/SRDCM/TPJ/SRLY/AB     | O/o -                              |

By searching the Name/Designation/Department which will be filtered and select the Officer/Supervisor/Staff and add to the preferred list by clicking on the "Add to: Preferred list" option below of the contacts. The selected contact will be added to the preferred list as shown below.

| Contact | s Preferred List                                      | Groups                |                   |       |                    | Ref en l           |
|---------|-------------------------------------------------------|-----------------------|-------------------|-------|--------------------|--------------------|
|         |                                                       |                       |                   | s     | learch             |                    |
|         | Name                                                  | Mai                   | rking Abbr        |       | Organisation Unit  |                    |
| Remov   | ANKITA CHAUDHA<br><b>re from: <u>Preferred Li</u></b> | RY DY.<br>i <u>st</u> | MANAGER/IT/CO/RCI | IL/AC | O/o DY.MANAGER/IT/ | CO/RCIL<br><<<1>>> |

Select the contact in the preferred list and which will be displayed in the To field and close the contacts dialog box by pressing the close button.

**CC:** By clicking, it will open the same contacts dialog box to select the Officers/ Supervisors/Staff to send the Copy. Remarks: We can write movement remark if any.

|         | Total 1000   1000 characters left. |  |
|---------|------------------------------------|--|
| Remarks |                                    |  |
|         |                                    |  |

Click on the Send button to send.

Note: Send back is used to reply.

If we sent the receipt wrongly to any Officer/Supervisor/Staff, we can pull back the receipt until receiver reads it.

4. How to attach any eFile/Receipt within Receipt?

One can attach any eFile as well as Receipt in Receipt.

**STEP 1:** Open the Receipt and go to **Attach File/Receipt**.

| ≡ eFile       | Version {          | 5.5_11                                |                         |                  |                    |                      | Search                     |
|---------------|--------------------|---------------------------------------|-------------------------|------------------|--------------------|----------------------|----------------------------|
| Receipts      | Đ                  | Send   Send Back   Put in a File   Co | py   Dispatch   Details | Movements   Edit | Close   View Draft | Attach File   Attach | Receipt                    |
| Files         | ÷                  |                                       |                         |                  | A                  | Receipt Deta         | ills                       |
| Migrate File  | Ŧ                  | test pdf.txt - Notepad                | 1/1                     | ¢ ±              | 2 🙃                | Receipt No :         | 59(2)/2019/O/o ASST.GM/IT  |
| Dispatch      | ÷                  |                                       |                         |                  |                    | Neceipt No .         | A ISS                      |
| DCC           |                    |                                       |                         |                  |                    | From :               | vik                        |
| DSC           | Đ                  |                                       |                         |                  |                    | Main Category :      | General                    |
| Settings      | +                  |                                       |                         |                  |                    | Address :            | RCIL CO                    |
| Notification  | +                  | test pdf for file upload in e         | office - vikrant        |                  |                    | Letter Ref. No :     |                            |
| Ext Departmen | t ( <del>+</del> ) |                                       |                         |                  |                    | Subject :            | For Testing purpose only . |

**STEP 2:** Attach the required eFile/Receipt by adding required Remarks for reason of attaching.

| PV | Dispat | ch | ) Details   Movements<br>Year 2019 • | Attach File Remarks                                        | ×               | Remarks<br>for Attach |
|----|--------|----|--------------------------------------|------------------------------------------------------------|-----------------|-----------------------|
| 1  |        |    | • Computer Number                    | ▼ <u>File Number</u>                                       | ▼ Subject       |                       |
|    |        | E  | 97                                   | RCILCO-COOPROJ(EOFF)/4/2019-0/o ASST.GM/IT/CO/RCIL-Part(1) | Demo            |                       |
|    | 1      | E  | 110                                  | RCILCO-COOPROJ(EOFF)/4/2019-0/o ASST.GM/IT/CO/RCIL-Part(2) | Demo            |                       |
|    |        | E  | 114                                  | RCILCO-COOPROJ(EOFF)/4/2019-0/o ASST.GM/IT/CO/RCIL-Part(3) | Demo            |                       |
|    |        | E  | 130                                  | RCILCO-COOPROJ(EOFF)/15/2019-0/o ASST.GM/IT/CO/RCIL        | Demo            |                       |
|    |        | E  | 154                                  | RCILCO-COODNM(MISC)/6/2019-0/o ASST.GM/IT/CO/RCIL-Part(1)  | Demo …          |                       |
|    |        |    |                                      | Attach File                                                | ≪<>>:<br>II<br> |                       |

One can detach the eFile/Receipt in Receipt Details, Cličking on mark( ) and adding reasons for detaching it.

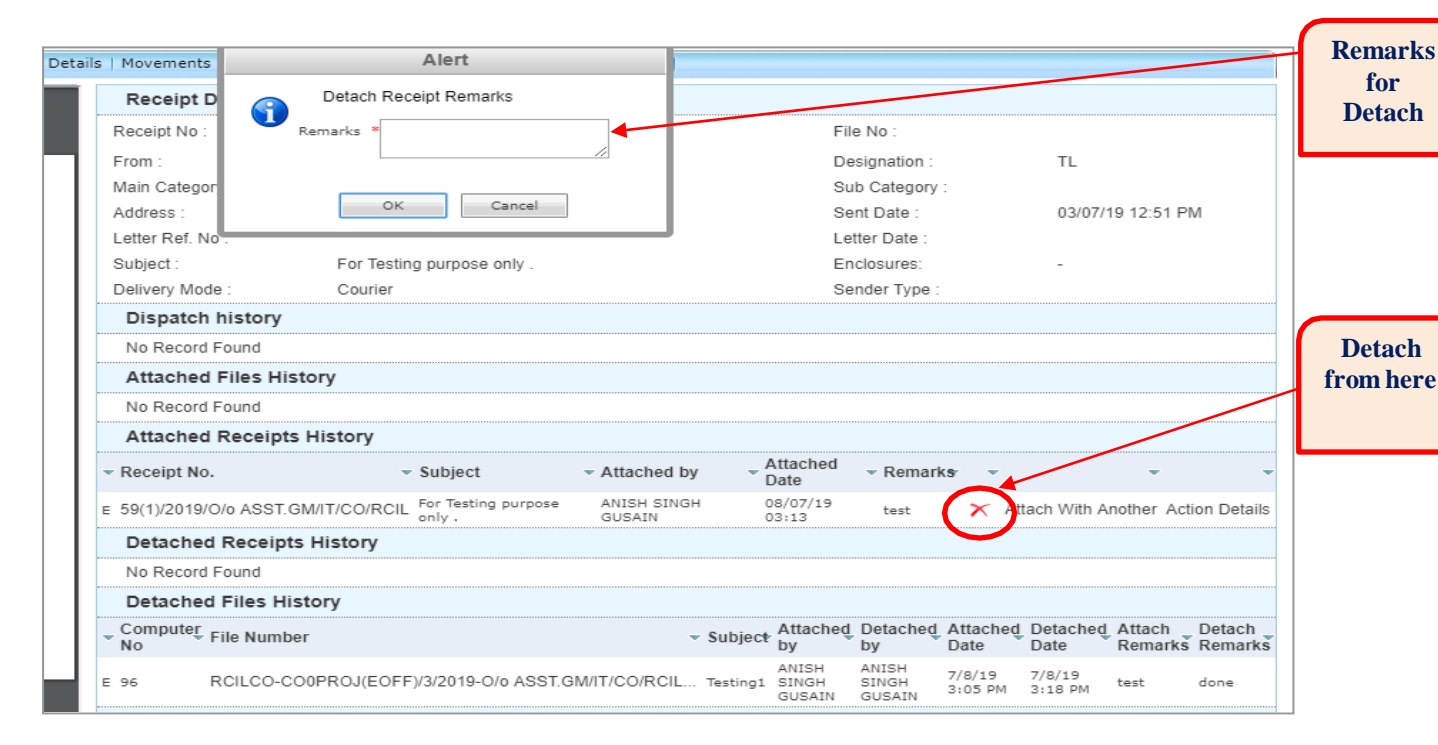

# Note: Location of the attached eFile/Receipt will be inside the Receipt only.

One can view the attached as well detached File and Receipt in Details ofReceipt as below.

| Receipt Detail      | s                  |                                     |                          |                   |                    |               |                   |            |           |
|---------------------|--------------------|-------------------------------------|--------------------------|-------------------|--------------------|---------------|-------------------|------------|-----------|
| Receipt No :        | 59(2)/2019/O/o     | ASST.GN                             | I/IT/CO/RC               | 3L 🚨              | File I             | No :          |                   |            |           |
| From :              | vik                |                                     |                          |                   | Desi               | gnation :     | TL                |            |           |
| Main Category :     | General            |                                     |                          |                   | Sub                | Category :    |                   |            |           |
| Address :           | RCIL CO            |                                     |                          |                   | Sent               | Date :        | 03/0              | 7/19 12:5  | 1 PM      |
| Letter Ref. No :    |                    |                                     |                          |                   | Lette              | r Date :      |                   |            |           |
| Subject :           | For Testing purp   | oose only                           | 6                        |                   | Encl               | osures:       | 0.53              |            |           |
| Delivery Mode :     | Courier            |                                     |                          |                   | Send               | ler Type :    |                   |            |           |
| Dispatch histo      | ory                |                                     |                          |                   |                    |               |                   |            |           |
| No Record Found     | 1                  |                                     |                          |                   |                    |               |                   |            |           |
| Attached Files      | s History          |                                     |                          |                   |                    |               |                   |            |           |
| - File Number       |                    |                                     |                          | - Sub             | ject Attac         | hed by 👻      | Attached<br>Date  | - Remark   | (5 👻      |
| E RCILCO-COOPRO     | DJ(EOFF)/3/2019-0/ | o ASST.G                            | M/IT/CO/R                | CIL Testi         | ing1 ANISH<br>GUSA | I SINGH<br>IN | 08/07/19<br>03:05 | test       | ×         |
| Attached Rec        | eipts History      |                                     |                          |                   |                    |               |                   |            |           |
| • Receipt No.       | •                  | Subject                             | Attached<br>by           | Attached<br>Date  | Remarks            |               |                   | ×          |           |
| E 59(1)/2019/O/o AS | SST.GM/IT/CO/RCIL  | For<br>Testing<br>purpose<br>only . | ANISH<br>SINGH<br>GUSAIN | 08/07/19<br>03:13 | test               | 🗙 Attac       | h With Anot       | her Actior | n Details |
| Detached Rec        | eipts History      |                                     |                          |                   |                    |               |                   |            |           |
| No Record Found     | t                  |                                     |                          |                   |                    |               |                   |            |           |
| Detached File       | s History          |                                     |                          |                   |                    |               |                   |            |           |
| No Record Found     | 1                  |                                     |                          |                   |                    |               |                   |            |           |
|                     |                    |                                     |                          |                   |                    |               |                   |            |           |